# **INSTRUCCIONS GENERAR I PAGAR TAXES ENSENYAMENTS NO OBLIGATÒRIS**

# 1.- En qualsevol buscador posar «046 gva», trieu la primera opció i en entrar vos ha d'eixir:

### Impresos de taxes

- Imprimiu des de casa el model 046.
- Amb aquest imprés podeu anar a pagar a l'entitat bancària directament, sense haver de passar prèviament per l'escola.
- Ara bé, després d'efectuar el pagament sí que haurà de passar per la secretaria del centre per entregar-nos còpia de l'imprés pagat.

#### Seleccione el tipus de taxa l'imprés del qual desitja generar:

- Taxes per servicis administratius (Instituts)
- Taxes per servicis administratius (Escoles Oficials d'Idiomes)
- Taxes per expedició de títols
- Taxes per proves d'accés a Cicles Formatius i obtenció de títols

# 2.- Després de triar l'opció indicada, vos ha d'aparèixer:

| Tasa                                                                      |
|---------------------------------------------------------------------------|
| O Certificació Acadèmica                                                  |
| O Certificació Superació Prova Homologada Nivell A2                       |
| O Expedició Historial Acadèmic Batxillerat                                |
| O Expedició Informe Avaluació Individualitzat 1r Cicles GM i GS           |
| Expedició Targeta Identitat - Tots els grups batxillerat i cicles GM i GS |
| Continua                                                                  |

# Segons el curs en el que us matriculeu haureu de fer una cosa o un altra:

|                                                                          | TAVA                                                                                   | IMPORT A PAGAR: |                |               |  |
|--------------------------------------------------------------------------|----------------------------------------------------------------------------------------|-----------------|----------------|---------------|--|
|                                                                          |                                                                                        | ORDINÀRIA       | FN/M GENERAL   | FN/M ESPECIAL |  |
| 1r BATXILLERAT                                                           | <ol> <li>1) Expedició Historial Acadèmic Bat.</li> <li>2) Targeta Identitat</li> </ol> | 4,28€<br>2,26€  | 2,14€<br>1,13€ | 0€<br>0€      |  |
| 2n BATXILLERAT                                                           | 1)Targeta Identitat                                                                    | 2,26€           | 1,13€          | 0€            |  |
| 1r GM i 1r GS1) Informe Avaluació Individualitzat<br>2)Targeta Identitat |                                                                                        | 4,08€<br>2,26€  | 2,04€<br>1,13€ | 0€<br>0€      |  |
| 2n GM i 2n GS                                                            | 1) Targeta Identitat                                                                   | 2,26€           | 1,13€          | 0€            |  |

Important: Si us correspon pagar dues taxes haureu de fer el procediment dues vegades i pagar les dues taxes per separat. L'alumnat <u>que ha de repetir primer curs</u> tant de batxillerat com de cicles no ha de tornar a pagar la taxa d'Expedició Historial Acadèmic o Informe Avaluació, <u>sols la taxa Targeta Identitat.</u>

3.- Segons el curs caldrà triar l'opció que vos corresponga (en els cursos de primer, caldrà repetir el procediment, una vegada per a cada taxa) i seguidament triar si tenim algun tipus de reducció:

| Òrgan gestor                                                                                                    |
|----------------------------------------------------------------------------------------------------|
| Organ gestor: INSTITUTS D'ALACANT                                                                                                 |
| Tasa                                                                                                    |
| Concepte: 9762                                                                                                    |
| Taxa: Expedició Targeta Identitat                                                                                                 |
| Seleccione el tipus de matrícula:<br>Ordinària<br>Família Nombrosa/Monoparental General<br>Família Nombrosa/Monoparental Especial |
| Bonificació per discapacitat acreditada igual o superior al 33%                                                                   |
| A ingressar 2,26 €                                                                                                    |
| Continua                                                                                                    |

Si li donem a continuar:

4.- Emplenar amb les vostres dades:

| A                                                         |                        |                                                   |
|-----------------------------------------------------------|------------------------|---------------------------------------------------|
| DECLARANT O SUBJECTE PASSIU<br>DECLARANTE O SUJETO PASIVO |                        | Aceptar                                           |
|                                                           | 5 NIF / NIF            | 6 COGNOMS I NOM O RAÓ SOCIAL                      |
|                                                           | 7 C. PL AV. ICL PL AV. | 8 NOM DE LA VIA PÚBLICA/ NOMBRE DE LA VÍA PÚBLICA |
|                                                           | 14 TELÈPON / TELÉPONO  | 15 FAX / FAX 16                                   |
|                                                           | ·                      | · · ·                                             |

Les dades mínimes a emplenar són NIF/NIE i cognoms i nom.

5.- Si li doneu a «acceptar», generarà un **document PDF (model 046)**, que caldrà guardar i imprimir perquè cal que el **presenteu** junt amb la matrícula.

| GENERALITAT VALENCIANA<br>CONSELLERIA D'EDUCACIÓ, INVESTIGACIÓ, CULTURA I ESPORT                                                                                                    |                                | TAXA PER SERVICIS ADMINISTRATIUS DERIVATS DE<br>L'ACTIVITAT ACADÈMICA DE NIVELL NO UNIVERSITARI<br>DECLARACIÓ - LIQUIDACIÓ |                                                 |                  | ย <u>M</u>          |                |               |                |  |
|----------------------------------------------------------------------------------------------------|--------------------------------|----------------------------------------------------------------------------------------------------|-------------------------------------------------|------------------|---------------------|----------------|---------------|----------------|--|
| CODIT                                                                                                    | ERRITORIAL / COD. TERRITORIAL  | CE0380                                                                                                    | TASA POR SERVICIOS ADMINISTRATIVOS DERIVADOS DE |                  |                     |                | DE            | 040            |  |
| ÓRGAN GESTOR INSTITUTS D'ALACANT                                                                                                    |                                | LA ACTIVIDAD ACADÉMICA DE NIVEL NO UNIVERSITARIO                                                                           |                                                 |                  | 210                 | CPR:           |               |                |  |
| CONCEPTE / CONCEPTO 9762                                                                                                    |                                |                                                                                                    | DECLARACIÓN - LIQUIDACIÓN                       |                  |                     | 90             | 56436         |                |  |
| A Espai reservat per a l'etiqueta identificativa<br>(Si no dispose d'etiquetes, feu constar a continuació les vostres dades<br>identificatives, així com les del vostre domicili fiscal)<br>Espacio reservado para la etiqueta identificativa<br>(Si no dispone de etiquetas, haga constar a continuación sus datos<br>identificativos, así como los de su domicilio fiscal) |                                |                                                                                                    | 905640                                          | 4659756117       | 62CE03809762        | 04659          | 991884P       | 762            |  |
| D SUBJ                                                                                                    | 5 NIF / NIF                    | 6 COGNOMS I NOM O RAÓ SOCIA                                                                                                | CIAL I APELLIDOS Y NOMBRE O RAZÓN SOCIAL        |                  |                     |                |               |                |  |
| ARANT                                                                                                    | 7 CPLAV. / CLPLAV. 8 NOM DE LA | VIA PÚBLICA / NOMBRE DE LA VÍA PO                                                                                          | ÚBLICA 9                                        | NÚM <i>/ NÚM</i> | 10 LLETRA / LETRA   | 11 ESC. / ESC. | 12 PIS / PISO | 13 PTA. / PTA. |  |
| DECL                                                                                                    | 14 TELÈFON/TELÉFONO 15 FAX/FAX | 16 MUNICIPI / MUN                                                                                                    | licipio                                         |                  | 17 PROVÍNCIA / PROV | INCIA          |               | 18 CP / C.P.   |  |

6.- PAGAMENT TAXES. Amb aquest document generat, teniu 2 opcions:

A) Amb l'opció de «pagar», podreu efectuar directament el pagament amb targeta bancària i caldrà que genereu el justificant de pagament per a presentar-lo junt amb la matrícula.

B) Anar al banc o a un caixer i pagar (caldrà que ens porteu el justificant d'haver pagat).

Si no vos apareix al vostre dispositiu l'opció de «pagar» i voleu pagar telemàticament:

En el buscador poseu «pagament telemàtic genèric gva», trieu la 1a opció.

. Tindreu una llista i trieu «entrar a l'aplicació».

-El **nº de document** que es el primer que vos demana està compost per 13 dígits i figura en la part dreta del document, dalt del codi de barres.

-El codi territorial i el concepte els trobareu dalt a l'esquerra del document.

-En introduir l'import a pagar no vos deixarà posar coma, heu de posar un punt (exemple 2.26).

<sup>.</sup> Se vos desplegaran unes caselles en les quals heu de posar les dades que apareixen en el pdf generat anteriorment. Si ho podeu completar, accepteu les condicions i podreu pagar en targeta, **i no s'oblideu de generar el justificant i presentar-lo** junt amb la matrícula.